## 电子证照怎么领? "爱山东"证照申领指南 快收好!

"有了电子证照,以后再也不怕出门时忘记带证,也不 怕丢证了。"刚刚在"爱山东"APP上领取了居民户口簿的张 女士说道。目前,居民身份证、居民户口簿、机动车行驶证、 医保电子凭证、出生医学证明、山东省老年人优待证等 593 类电子证照均可在"爱山东"APP上申领,方便携带、不易 遗失,使用时轻松亮证。

以申领居民户口簿为例,来看看如何在"爱山东"APP 上申领电子证照吧! 第一步:下载爱山东 app,登记手机号码,输入验证码, 或者通过支付宝、国家网络身份认证登录,进行身份认证。

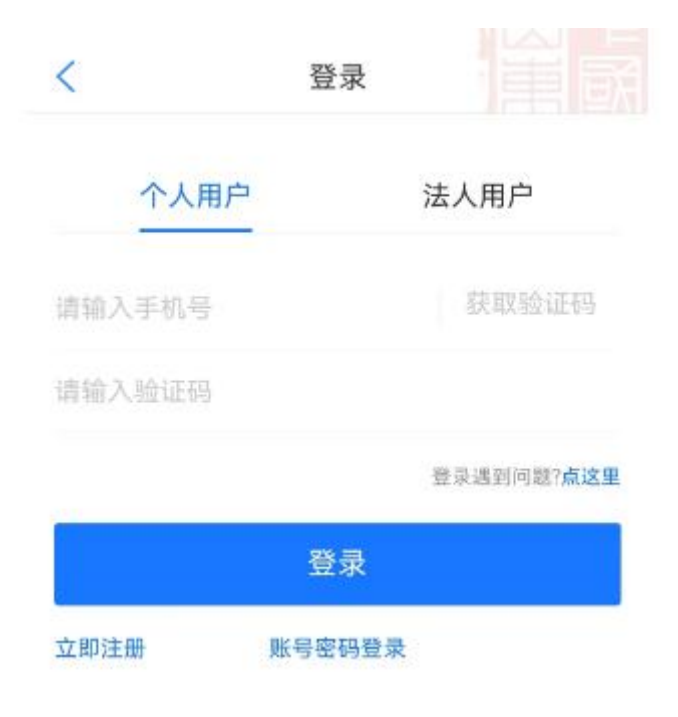

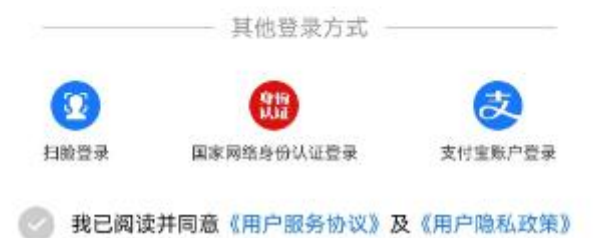

第二步:登录爱山东 app,首页面点击"我的证照",或 者右下角打开"我的"。

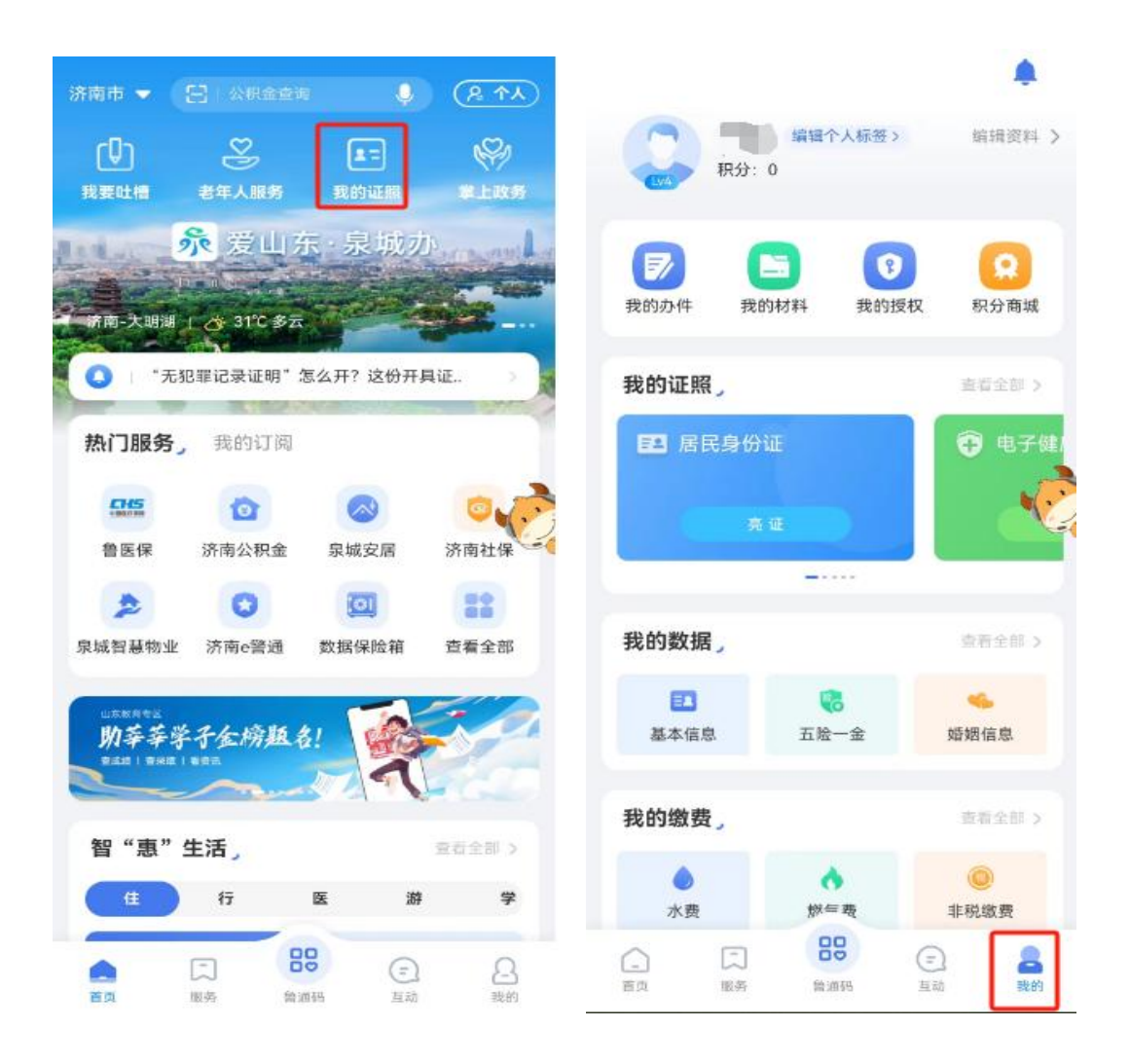

第三步:点击"查看全部"按钮,经过人脸识别后,登 录电子证照卡包,点击我的证照后,进入已申领证照列表页 面。

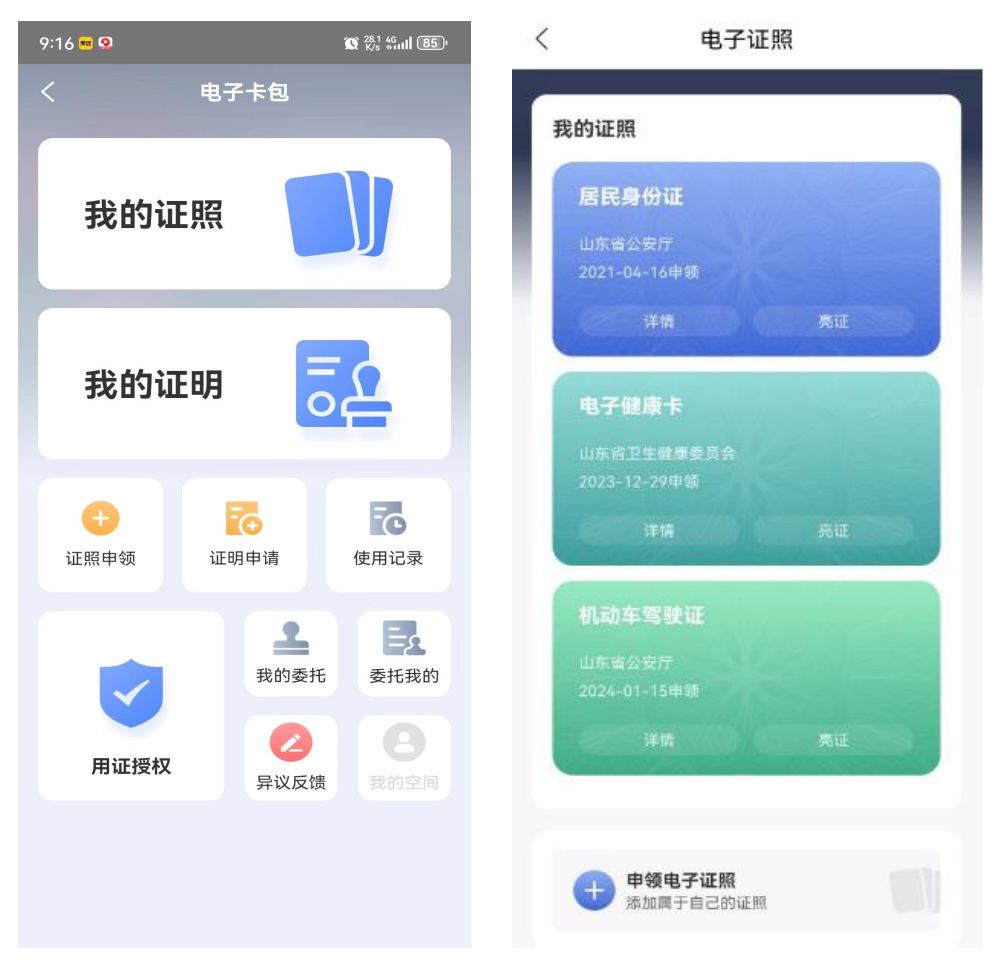

图: 电子卡包

图: 已申领证照

第四步:在已申领证照页面,点击"申领电子证照"按钮,在证照申领页面中,选择"居民户口簿"右侧"+"按钮。

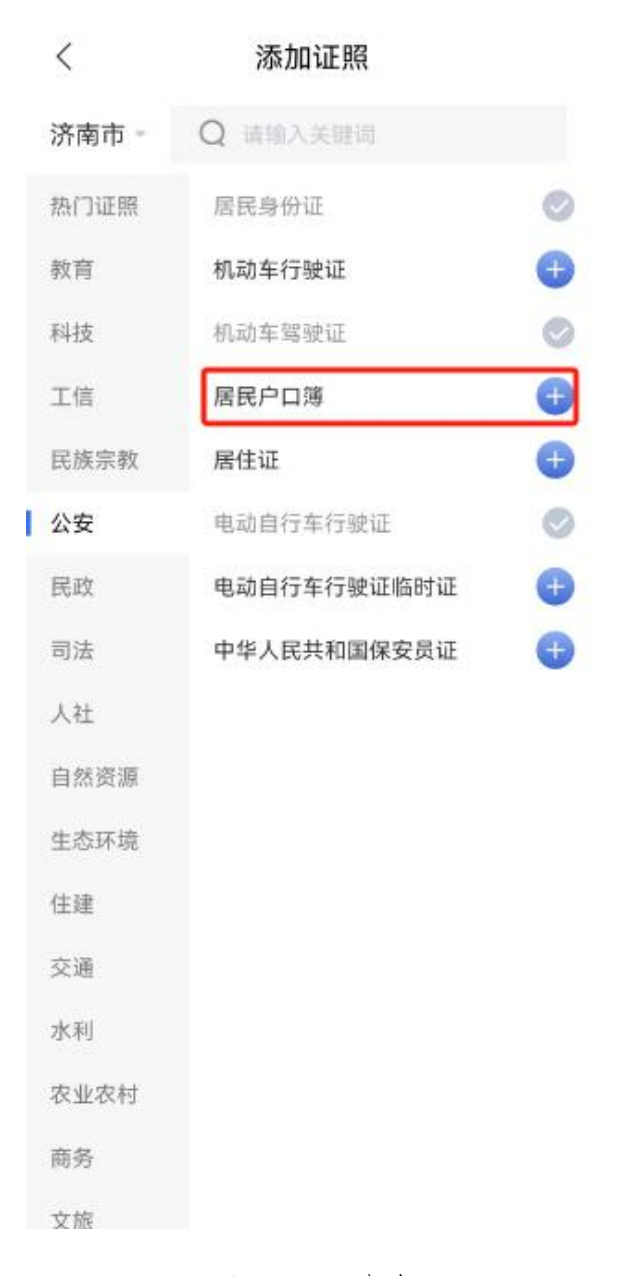

图: 证照申领

第五步:点击返回按钮,在已申领证照列表页面查看已 申领证照。

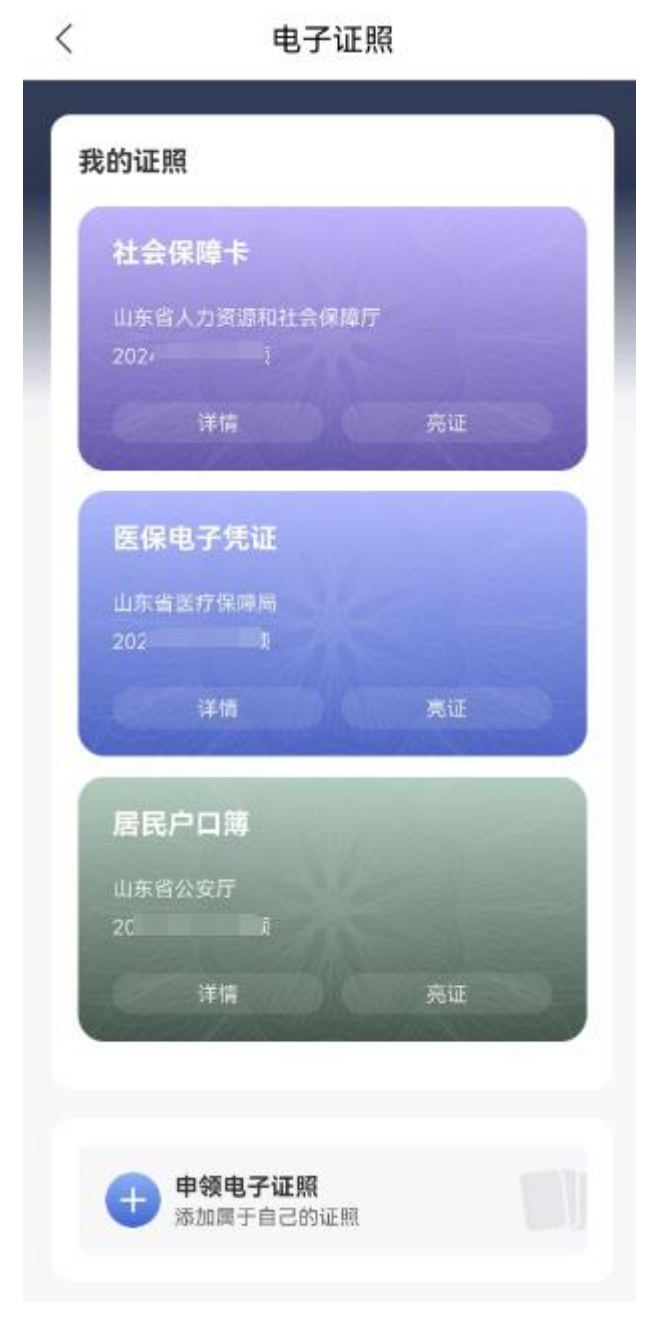

## 图: 已申请证照列表

第六步: 在已申领证照页面, 点击"居民户口簿"证照 名称, 进入证照详情页面, 证照卡片显示证照基本信息, 点击"亮码"可展示证照二维码, 点击"亮证"可展示证照照 面项。

| く 居民                                    | 户口簿                        |
|-----------------------------------------|----------------------------|
| 更新时间 202                                |                            |
| 持证人名称: •                                |                            |
| 发证机关: 1<br>所                            |                            |
| 发证日期: 20230216                          |                            |
| 截止日期: 21000101                          |                            |
| 证照状态: 有效                                |                            |
| ,持证人代码: 3**********                     | *****5                     |
| 使用场景:省内办事时无需<br>享。                      | <sup>8</sup> 携带原件,系统直接数据共  |
| 证照信息有问                                  | 问题?点击更新                    |
| □ 1000 1000 1000 1000 1000 1000 1000 10 | [6] 亮证                     |
| 本证信息来源于省i<br>范围为证照有效期的                  | E照共享系统,证照数据时间<br>内数据,仅供参考。 |
| 使用记录                                    | >                          |
| 下载原件                                    | >                          |
| 证照解绑                                    | >                          |
| 异议反馈                                    | >                          |

图: 证照详情页面

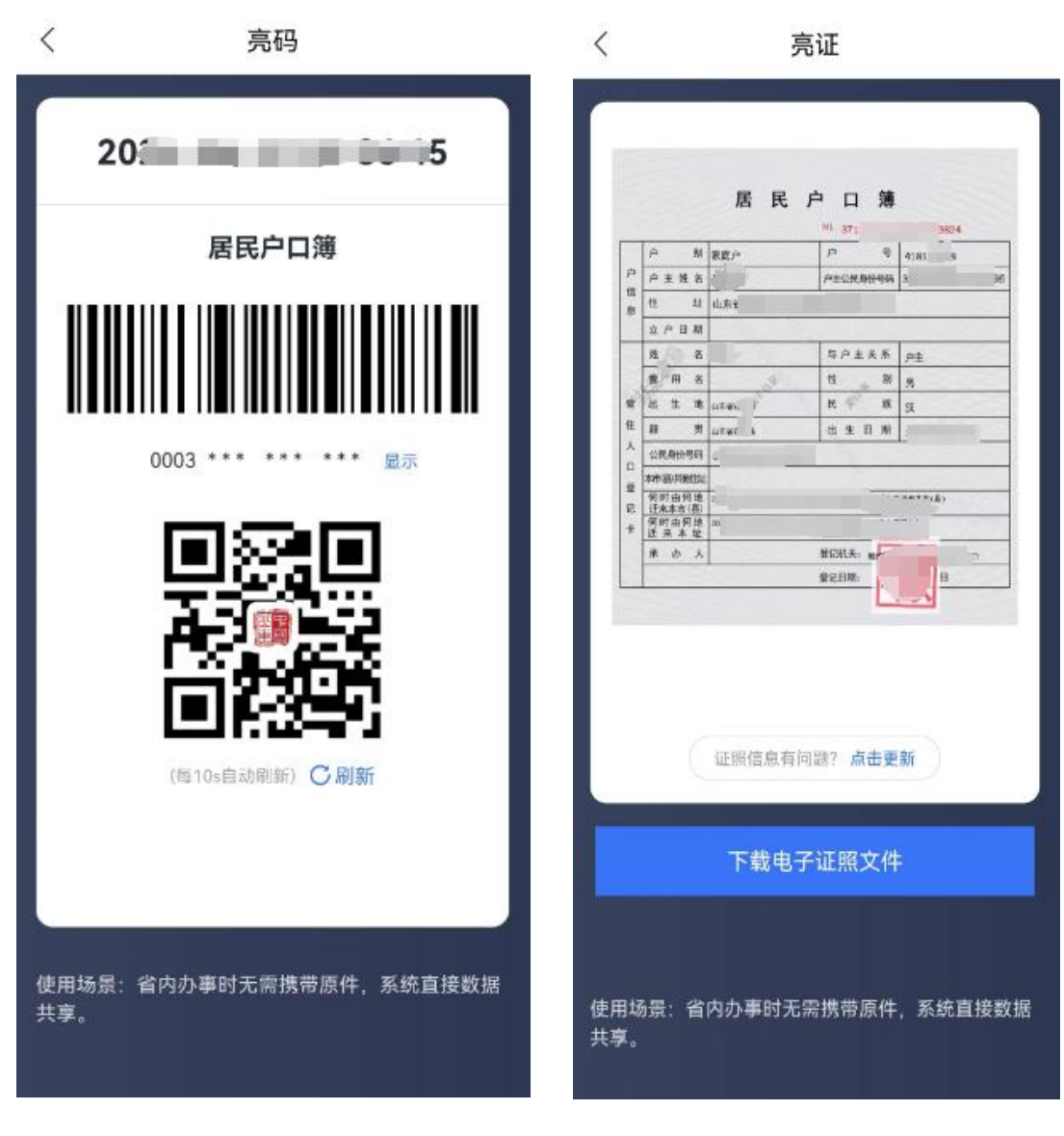

图: 证照亮码

图: 证照亮证